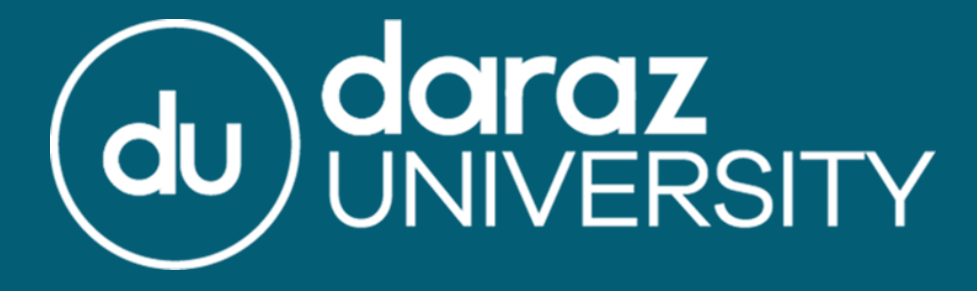

# Creating An Outbound Order

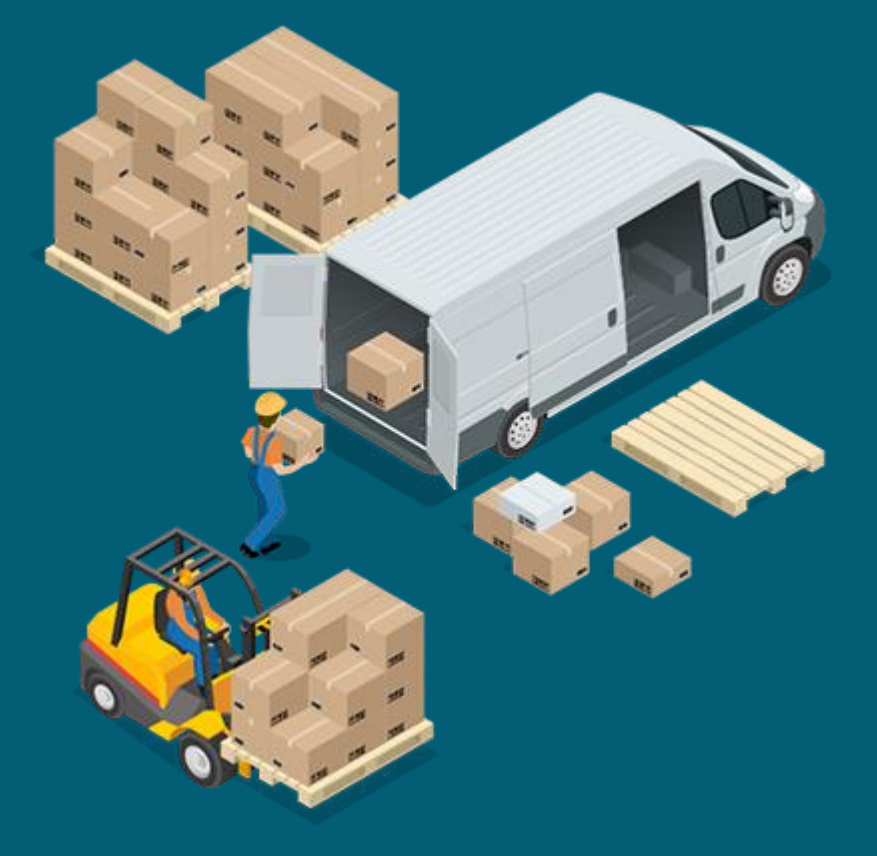

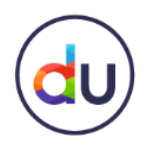

## **Fulfillment By Daraz**

 Fulfillment by Daraz or FBD is a hassle-free solution provided by Daraz for its sellers, an end to end fulfillment service whereby we store, pick, pack and ships products on the seller's behalf directly from our network of Daraz Fulfillment centers (Warehouse)

 In this presentation, you will learn all about Outbound Orders (OO) and how to create them

 An outbound order is created if you want to receive back the products you initially stored at the warehouse

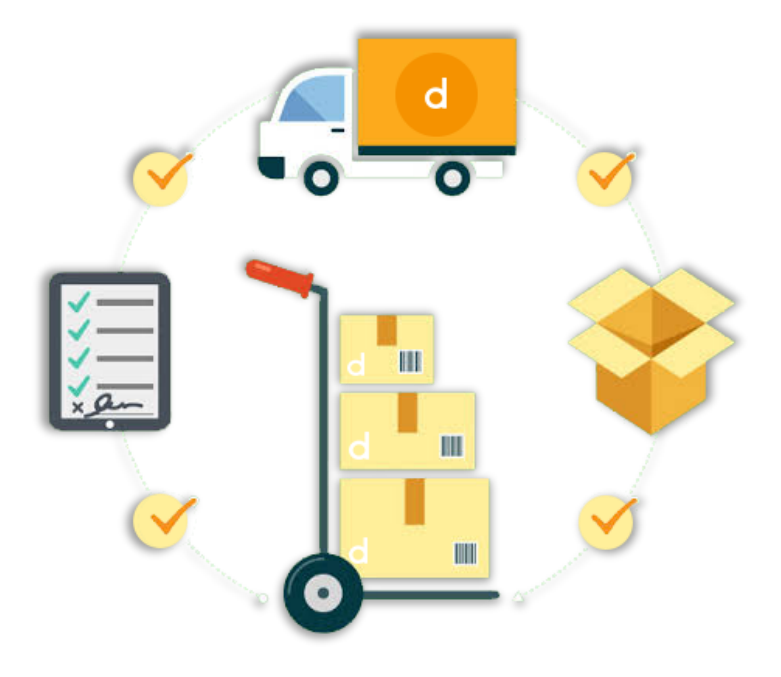

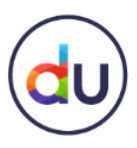

## How To Access The FBD Portal?

To access the FBD Portal:

Log in to the Seller Center with your registered login ID & password

#### Step 1: Click on the Products Tab, and then click on Fulfilment by Daraz

By clicking on the Fulfillment by Daraz option, you will be directed to the **Daraz Supply Chain Management Portal** 

| Sc Pakistan Prod               | ducts ▼ Orders ▼ F                 | Promotions | ✓ Store Finance ▼                    |                                           |          | Stress Test 271 Seller. 👻 📉                |
|--------------------------------|------------------------------------|------------|--------------------------------------|-------------------------------------------|----------|--------------------------------------------|
| Performance Add Pro<br>Media 0 | e Products<br>oducts<br>Center     |            | Operation                            |                                           |          | Message Center                             |
| Order Manage                   | e Images<br>ent by Daraz           |            | New Products                         |                                           | Total 30 | Instant Messaging at Daraz!                |
| Shipped on Time                | ieller Rating                      | -          | Rejected products (total) 1          | Rejected products (Miss<br>Product Image) | 2        | Changes in Seller Scorecard!               |
| Cancellation Rate              | <ul> <li>Product Rating</li> </ul> | 1.0        | Approved products 27                 | Pending products                          | -        | Changes in Seller Scorecard!               |
| Return Rate                    | <ul> <li>Response Rate</li> </ul>  | 0.00%      | Pending Orders                       |                                           | Total 50 | Share your experience! Seller app feedback |
|                                | Response Time (min)                | 0.00       | Since > 24h 47                       | Since 12 - 24h                            | 2        | show more                                  |
| Revenue<br>Last 30 Days        |                                    |            | Since < 12h 1                        |                                           |          |                                            |
|                                |                                    |            | Pending Return Orders <sup>NEW</sup> |                                           | Total -  | Notice                                     |
|                                |                                    | -          | Return request pending -             | Return QC pending                         | -        | Fashion Warning: Content Issue             |
| 12/21 12/28                    | 01/04 01/11                        | 01/19      | Upload evidence pending -            |                                           |          |                                            |
|                                |                                    |            |                                      |                                           |          |                                            |

## Create New OO

| daraz<br>SUPPLY-CHAIN<br>MANAGEMENT |                                            |                           |                     |                     |                            |                      |                            |                 | ¢ (                 | I () ~ (   |
|-------------------------------------|--------------------------------------------|---------------------------|---------------------|---------------------|----------------------------|----------------------|----------------------------|-----------------|---------------------|------------|
| ↑ Home                              | Home Return from warehouse $ \lor  \times$ |                           |                     |                     |                            |                      |                            |                 |                     |            |
|                                     | Outbound Order No. Created Time            |                           | Outbound Time       |                     | Outbound Warehouse         | Fulfilment SKU       | Delivery Type              | Seller SKU      | Fulfilment SKU Name |            |
| Product ^                           | Start date                                 | - End date 🗎              | Start date - Enc    | d date 🗎            | Please select $\checkmark$ |                      | Please select $\checkmark$ |                 |                     |            |
| Manage Platform Product             | Created By Outbound Reason                 |                           |                     |                     |                            |                      |                            |                 |                     |            |
| Manage Fulfilment SKU               | Please select V Please select              | $\sim$                    |                     |                     |                            |                      |                            |                 |                     |            |
| 🕞 Orders 🛛 🔨                        | Q Search Reset Setting                     |                           |                     |                     |                            |                      |                            |                 |                     |            |
| Manage Reverse Order                |                                            |                           |                     |                     |                            |                      |                            |                 |                     |            |
| Inventory                           | Return from Warehouse (30)                 | All(30) All Pending(9) 🗸  | All Approved(5) ~   | All Completed(16) 🔻 |                            |                      |                            | 2               | Create New OO       | ] Export ~ |
| Send to Warehouse                   | Outbound Order No.                         | OO Status                 | Created Time        | Estimated Time      | Outbound Time              | e Outbound Wareho    | Delivery Type              | # SKU Requested | # SKU Approved      | Action     |
| Return from warehouse               | OO012019091724202166657                    | Completely Outbounde<br>d | 2019-09-17 20:46:22 | 2019-09-18 00:00:   | 2019-09-24 15:32           | :01 DRZ PK - Karachi | Dropoff                    | 1               | 1                   | Print      |
| Analytics ^                         | OO012019071924201191862                    | Pending Approval          | 2019-07-19 17:40:38 | 2019-07-20 00:00:   | 0                          | DRZ PK - Karachi     | Seller pickup              | 1               | 0                   | Cancel     |
| Sales Report                        | OO01201907092420869060                     | Completely Outbounde      | 2019-07-09 19:01:22 | 2019-07-10 00:00:   | 2019-07-09 19:15:          | 21 DRZ PK - Karachi  | Dropoff                    | 2               | 2                   | Print      |
| Live Inventory                      |                                            | a<br>Completely Outbounde |                     |                     |                            |                      |                            |                 |                     |            |
| Expiry Date Report                  | OC01201907092420870049                     | d                         | 2019-07-09 18:46:22 | 2019-07-10 00:00:0  | 2019-07-09 19:05:          | 21 DRZ PK - Karachi  | Seller pickup              | 1               | 1                   | Print      |
| Inventory Aging Report              | OO01201907052420870002                     | Request Accepted          | 2019-07-05 13:18:22 | 2019-07-05 17:00:0  | 00                         | DRZ PK - Karachi     | Seller pickup              | 1               | 1                   | Print      |
| Serial Number Report                | OO01201907042420869003                     | Request Accepted          | 2019-07-04 14:36:25 | 2019-07-27 00:00:   | 00                         | DRZ PK - Karachi     | Seller pickup              | 1               | 1                   | Print      |
|                                     |                                            |                           |                     |                     |                            |                      |                            |                 |                     |            |

#### Step 1: Click on the Inventory Tab → Return from Warehouse

You can now see all your existing OO's and their status

#### Step 2: Click on Create New OO (to

withdraw your items from Daraz Warehouse and get them back)

Functionalities available on this page are:

- A. Create New Outbound Order: Sellers need to use this functionality to pull-out products from Daraz warehouses
- B. Outbound Order Details: Sellers can see all the information in each OO such as the Outbound status, and list of SKUs
- C. Print Outbound Order
- D. Search function
- E. Export Outbound Order

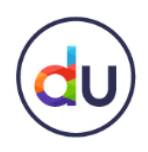

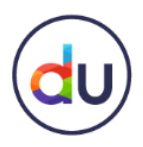

## Outbound Order Form

When you click on Create New OO, an Outbound Order form will open in front of you. Fill in the required details.

#### **Basic Information**

**1. Warehouse:** Select the Daraz Warehouse where your products are being stored

**2. Inventory Type:** Select whether the inventory is good or defective

**3. Delivery Type:** Select Seller Pickup if you want to pick up your items from our warehouse yourself. Select dropoff if you need our logistics team to drop off your items at your location for you

**4. Estimated Time:** Input the time when you want to pick up your products from the Daraz Warehouse

| daraz<br>SUPPLY-CHAIN<br>MANAGEMENT            |    |          |                                                                                              |                     |                                    |                           |                                 |                              |  |  |  |
|------------------------------------------------|----|----------|----------------------------------------------------------------------------------------------|---------------------|------------------------------------|---------------------------|---------------------------------|------------------------------|--|--|--|
|                                                |    | Home     | Return from warehouse $\!\!\!\!\!\!\!\!\!\!\!\!\!\!\!\!\!\!\!\!\!\!\!\!\!\!\!\!\!\!\!\!\!\!$ | K Create New Outbou | ind $\lor$ $	imes$                 |                           |                                 |                              |  |  |  |
| Product                                        | ^  | Creat    | reate New Outbound Order                                                                     |                     |                                    |                           |                                 |                              |  |  |  |
| Manage Platform Produ<br>Manage Fulfilment SKU | ct | Basic    | : Information                                                                                |                     |                                    |                           |                                 |                              |  |  |  |
| Drders                                         | ^  | 1 * War  | rehouse:                                                                                     |                     | Warehouse Address:                 |                           |                                 |                              |  |  |  |
| Manage Reverse Order                           |    | DRZ      | Z PK - Karachi 🗸 🗸                                                                           |                     | Daraz Non-Bulky Warehouse Plot No. | S-1, Survey No. 231, Sect | tor No. 02, Road No. 4000, Kora | angi Industrial Area Karachi |  |  |  |
| Inventory                                      | ^  | 2 * Inve | entory Type:                                                                                 | 3                   | * Delivery Type:                   | 4                         | * Estimated Time: (?)           |                              |  |  |  |
| Send to Warehouse<br>Return from warehouse     |    | Def      | fective $\checkmark$                                                                         |                     | Seller pickup Oropoff              |                           | 2020-01-30 00                   |                              |  |  |  |

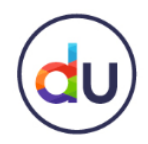

Outbound Order Form

#### **Seller Information**

1. Warehouse: Select your warehouse Once the warehouse is selected, the next fields will be automatically populated

2. Contact Name: Input your contact name

3. Mobile Number: Input a contact number

| Warehouse Address            |                      |           |
|------------------------------|----------------------|-----------|
| 1 * Warehouse:               | Warehouse Address:   |           |
| Homes-Karachi - BufferZone 🗸 | Homes                |           |
| Country:                     | City:                | Postcode: |
| Pakistan 🗸                   | Karachi - BufferZone | 12345     |
| Contact                      |                      |           |
| 2 * Contact Name:            | 3 * Mobile Number:   |           |
| Adeel                        | 03323476457          |           |

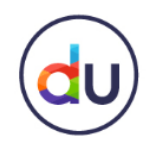

## Outbound Order Form

#### Adding SKUs

You can only add SKUs which are currently stored at Daraz Warehouse and you can add up to 200 SKUs per outbound order

#### 1. Add SKU: Click on Add SKU to add SKUs to your Outbound Order

Note: You also have the option to upload SKUs in bulk. To do so, click on the template button next to ADD SKU. In the downloaded template, simply fill in the Seller SKU, and quantity of each SKU that you want to retrieve from the Daraz Warehouse. Then click on Import and upload the file

| (i) Each inbound order can contain maximum 200 SKUs |            |                     |                           |                    |         |                      |               |            |          |
|-----------------------------------------------------|------------|---------------------|---------------------------|--------------------|---------|----------------------|---------------|------------|----------|
| <b>SKUs</b> (0)                                     |            |                     |                           |                    | 1       | Add SKU Outbound All | Clear All     | , Template | Ĵ Import |
| Fulfillment SKU                                     | Seller SKU | Fulfilment SKU Name | Inventory in<br>Warehouse | Requested Quantity | Barcode | Shelf Life           | Serial Number | Action     |          |
|                                                     |            |                     | Ν                         | o data             |         |                      |               |            |          |

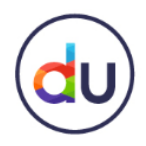

## Outbound Order Form

Once you click on Add SKU, a pop will allow you to view all the SKU's that you have at the warehouse

## Step 2: Select the products you want to retrieve and click on confirm

### Note: You may also search for an SKU by name

| Add S    | SKU                   |                       |            |                           |                                     |                       |            | ×                    |    |
|----------|-----------------------|-----------------------|------------|---------------------------|-------------------------------------|-----------------------|------------|----------------------|----|
| Fulfillm | ent SKU Platfor       | m SKU Seller          | r SKU      | Fulfilment SKU Name       | Inventory Type Defective Q          | Search Reset Settin   | ng         |                      |    |
|          | Fulfillment SKU       | Platform SKU          | Seller SKU | Inventory in<br>Warehouse | Fulfilment SKU Name                 | Barcode               | Shelf Life | Serial Number        |    |
|          | 17365012_PK-152787011 | 17365012_PK-152787011 | Alice      | 34                        | test_item_for_bundle_com<br>bo_main | 17365012_PK-152787011 | No         | No                   |    |
|          | 17366015_PK-162798010 | 17366015_PK-162798010 | Х5         | 5                         | test_item_for_bundle_quan<br>tity   | 17366015_PK-162798010 | No         | No                   |    |
|          |                       |                       |            |                           |                                     |                       | Total of 2 | Items per page: 10 V |    |
| Selecte  | ed:2                  |                       |            |                           |                                     |                       |            | Cancel               | ]• |

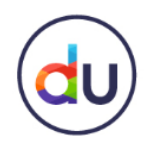

Outbound Order Form

## Step 3: Input the quantity of each SKU that you want to retrieve from the Daraz Warehouse Step 4: Click on Submit

A 'Successfully Submitted' pop up will appear, which means your outbound order has been created and will be reviewed by the Daraz team

| <b>SKUs</b> (2)       |            |                                     |                                    |                    | Add SKU               | Outbound All | Clear All     | Template 🖵 Import |
|-----------------------|------------|-------------------------------------|------------------------------------|--------------------|-----------------------|--------------|---------------|-------------------|
| Fulfillment SKU       | Seller SKU | Fulfilment SKU Name                 | Inventory in <b>3</b><br>Warehouse | Requested Quantity | Barcode               | Shelf Life   | Serial Number | Action            |
| 17365012_PK-152787011 | Alice      | test_item_for_bundle_com<br>bo_main | 34                                 | - 20 +             | 17365012_PK-152787011 | No           | No            | Remove            |
| 17366015_PK-162798010 | X5         | test_item_for_bundle_qua<br>ntity   | 5                                  | - 5 +              | 17366015_PK-162798010 | No           | No            | Remove            |
| Total Quantity:25     |            |                                     |                                    |                    |                       |              |               |                   |
|                       |            |                                     | Cancel                             | ave                | 4                     |              |               |                   |

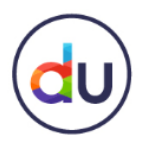

## **Outbound Order Form – Mass Outbound**

| SKUs(0) Add SKU Outbound All Clear All 🕁 Template 💭 Import                                                                                                    | Seller can also create Outbound Order<br>by mass uploading the SKU list. The steps          |
|----------------------------------------------------------------------------------------------------|---------------------------------------------------------------------------------------------|
| File     Home     Insert     Page Layout     Formulas     Data       Mo data     Mo data     No data                                                                                             | a Download by clicking "Template"                                                           |
| Paste       Format Painter         Clipboard       Image: Clipboard                                                                                                    | and open the file                                                                           |
| L17     I     X     fx       A     B       1     Seller SKU     Request Quantity       2     Pre-BAT_YAVIN_ID_010_Temp     3                                                                     | <ul> <li>Input the Seller SKU and its quantity then save the file</li> </ul>                |
| 3       Pre-BAT_YAVIN_ID_013_Temp       3         SKUs(0)       Add SKU       Outbound All       Clear All                                                                                       | Click "Import" and select the file                                                          |
| Fulfillment SKU       Seller SKU       Fulfilment SKU Name       Inventory in Warehouse       Requested Quantity       Barcode       Shelf Life       Serial Number       Action         Comment | " "Comment" section is available if Seller wants to give specific condition for the Inbound |
| 0/200                                                                                                    | Click "Submit"                                                                              |
| Cancel Save Submit                                                                                                    |                                                                                             |

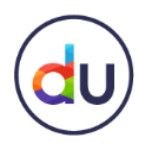

## View Outbound Order Details

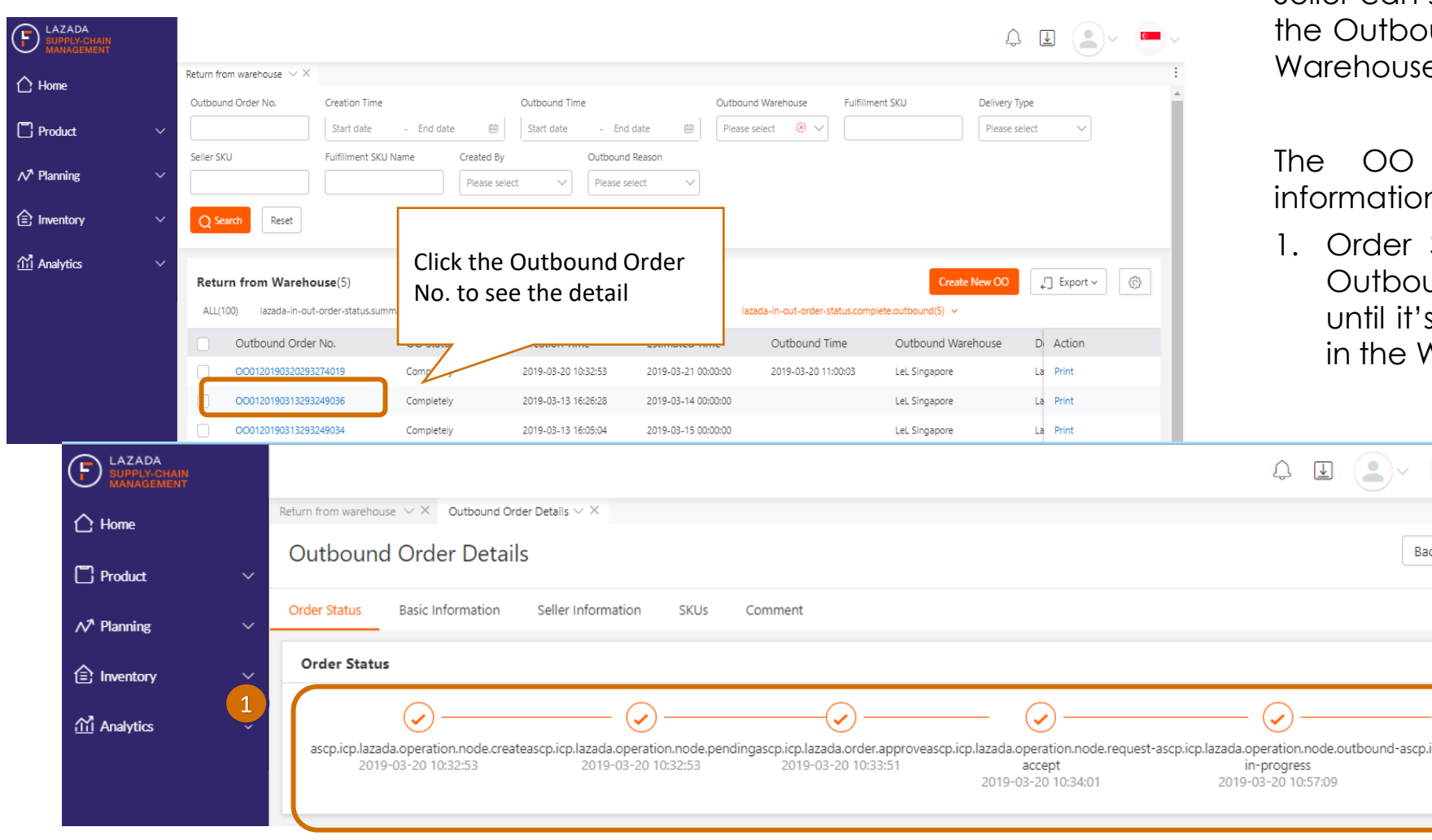

Seller can see the OO Detail by clicking the Outbound Order No. in the Send to Warehouse page.

The OO details contain following information:

1. Order Status: give progress of the Outbound Order from the creation until it's received (complete/partial) in the Warehouse.

Back

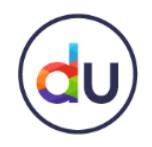

## **View Outbound Order Details**

| Shop Name:                             |
|----------------------------------------|
| SG-stresstest273 shop new              |
|                                        |
| ashi Residential Chongwen District     |
| Created By:                            |
| Seller                                 |
| * Estimated Time: ⑦ Please select date |
|                                        |
|                                        |
| Address:                               |
|                                        |
| Postcode:                              |
| 111111                                 |
|                                        |
| umber:                                 |
|                                        |
|                                        |
|                                        |

- 2. Basic Information: OO No., Fulfilment Order No, OO Current Status, OO Created by, Shop Name, Outbound Warehouse, Warehouse Address, Reference Order No., Delivery Type, and Estimated Time
- 3. Seller Information: Warehouse Address & Contact

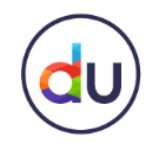

## **View Outbound Order Details**

| SKUs(3)                       |                                   |                                                                                |                        |                    |                           |            |               | 4                    |
|-------------------------------|-----------------------------------|--------------------------------------------------------------------------------|------------------------|--------------------|---------------------------|------------|---------------|----------------------|
| Fulfillment SKU               | Seller SKU                        | Fulfilment SKU Name                                                            | Inventory in Warehouse | Requested Quantity | Barcode                   | Shelf Life | Serial Number | # Items Outbounded-0 |
| 310530119_SGAMZ-<br>565540090 | 310530119-<br>15524490200<br>00-0 | TEST MM Phone                                                                  | 92                     | 1                  | LZD15524493<br>8466110002 | NO         | YES           |                      |
| 309958182_SGAMZ-<br>563816162 | test-chengxi-<br>icp-yavin-176    | Small Convertible Water<br>Resistant Baby Diaper Bag<br>Backpack Crossbody Bag | 602                    | 3                  | LZD15523136<br>3051410007 | NO         | NO            |                      |
| 310530153_SGAMZ-<br>565540124 | MM004                             | MM005                                                                          | 24                     | 2                  | LZD15525332<br>8068110002 | YES        | NO            |                      |
| otal Quanuty:0                |                                   |                                                                                |                        |                    |                           |            |               |                      |
| Comment                       |                                   |                                                                                |                        |                    |                           |            |               |                      |
|                               |                                   |                                                                                |                        |                    |                           |            |               |                      |
|                               |                                   |                                                                                |                        |                    |                           |            |               |                      |

- 4. SKU Detail: Provide status of each SKU (total items requested, total items Outbounded in good condition / sellable, total items Outbounded but defective / unsellable, and SKU status).
- 5. Seller Comment

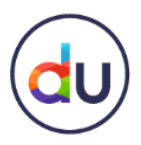

## What Next?

The Daraz Team will review your order and accept or reject your outbound request which can take up to 48 hours

- You can view the status of your OO by accessing the Return to Warehouse tab under Inventory
- You can also click on Print (Action) to print out a copy of the Outbound Order
- If you have selected seller pickup in the delivery type, you will have 3 business days to pickup you items from our warehouse. Failure to do so in the given timeline might lead to your items being scrapped.

#### Once your Outbound order has been processed, you can pick up your products from the Daraz Warehouse

| daraz<br>SUPPLY-CHAIN<br>MANAGEMENT          |                                                       |                           |                       |                     |                         |                    |                   |                 | ¢                   |              |
|----------------------------------------------|-------------------------------------------------------|---------------------------|-----------------------|---------------------|-------------------------|--------------------|-------------------|-----------------|---------------------|--------------|
| 🖒 Home                                       | Home Return from warehouse $ \smallsetminus  \times $ |                           |                       |                     |                         |                    |                   |                 |                     |              |
|                                              | Outbound Order No. Created Time                       |                           | Outbound Time         | Out                 | tbound Warehouse Fulfil | Iment SKU D        | elivery Type      | Seller SKU      | Fulfilment SKU Name | 2            |
| Product ^                                    | Start date                                            | - End date 🗎              | Start date - End dat  | ite 🗎 P             | lease select 🗸          |                    | Please select 🗸 🗸 |                 |                     |              |
| Manage Platform Product                      | Created By Outbound Reason                            |                           |                       |                     |                         |                    |                   |                 |                     |              |
| Manage Fulfilment SKU                        | Please select V Please select                         | $\sim$                    |                       |                     |                         |                    |                   |                 |                     |              |
| Drders ^                                     | Q Search Reset Setting                                |                           |                       |                     |                         |                    |                   |                 |                     |              |
| Manage Reverse Order                         |                                                       |                           |                       |                     |                         |                    |                   |                 |                     |              |
| Inventory ^                                  | Return from Warehouse (30) All                        | I(30) All Pending(9) 🗸    | All Approved(5) 🗸 All | l Completed(16) 🗸   |                         |                    |                   | I               | Create New OO       | 💭 Export 🗸 🛞 |
| Send to Warehouse                            | Outbound Order No.                                    | OO Status                 | Created Time E        | Estimated Time      | Outbound Time           | Outbound Warehouse | Delivery Type     | # SKU Requested | # SKU Approved      | Action       |
| Return from warehouse                        | OO012019091724202166657                               | Completely Outbounde<br>d | 2019-09-17 20:46:22 2 | 2019-09-18 00:00:00 | 2019-09-24 15:32:01     | DRZ PK - Karachi   | Dropoff           | 1               | 1                   | Print        |
| ∰ Analytics ∧                                | OO012019071924201191862                               | Pending Approval          | 2019-07-19 17:40:38 2 | 2019-07-20 00:00:00 |                         | DRZ PK - Karachi   | Seller pickup     | 1               | 0                   | Cancel       |
| Sales Report                                 | OO01201907092420869060                                | Completely Outbounde<br>d | 2019-07-09 19:01:22 2 | 2019-07-10 00:00:00 | 2019-07-09 19:15:21     | DRZ PK - Karachi   | Dropoff           | 2               | 2                   | Print        |
| Inventory Reconciliation                     | OO01201907092420870049                                | Completely Outbounde<br>d | 2019-07-09 18:46:22 2 | 2019-07-10 00:00:00 | 2019-07-09 19:05:21     | DRZ PK - Karachi   | Seller pickup     | 1               | 1                   | Print        |
| Expiry Date Report<br>Inventory Aging Report | 0001201907052420870002                                | Request Accepted          | 2019-07-05 13:18:22 2 | 2019-07-05 17:00:00 |                         | DRZ PK - Karachi   | Seller pickup     | 1               | 1                   | Print        |
| Serial Number Report                         | OO01201907042420869003                                | Request Accepted          | 2019-07-04 14:36:25 2 | 2019-07-27 00:00:00 |                         | DRZ PK - Karachi   | Seller pickup     | 1               | 1                   | Print        |

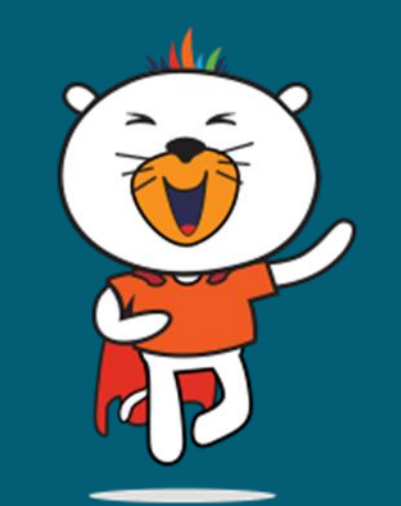

So, what are you waiting for?

## **START USING OUR FBD SERVICE!**

For more tutorials, courses and policies, Visit Daraz University